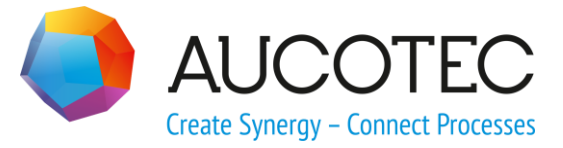

# **Engineering Base**

# **Ex-i Calculation Wizard**

September 2017

### AUCOTEC AG

Oldenburger Allee 24 D-30659 Hannover Phone: +49 (0)511 61 03-0 Fax: +49 (0)511 61 40 74

www.aucotec.com

### AUCOTEC, INC.

17177 North Laurel Park Drive, Suite 437 Livonia, MI 48152 Phone: +1 630 485 5600 Fax: +1 248 655 7800

**Copyright:** All rights, especially the right of reproduction and distribution as well as translation, are reserved. No part of this book may be reproduced, stored in retrieval system, or transmitted in any form or by any means, electronic, mechanical, photocopying, microfilming, recording, or otherwise, without prior permission from **AUCOTEC AG**.

**Exclusion of liability:** Texts and software have been prepared with the greatest of care. The publishers as well as the authors cannot assume any legal or other liability of any nature for potential faulty statements and their consequences, which shall apply also for the software potentially included.

**Trademarks** Engineering Base® is a registered trade mark of the AUCOTEC AG, Germany. Microsoft Office Visio®, Microsoft SQL Server and Windows® are registered trademarks of Microsoft Corporation, USA.

# Contents

| 1 A     | bout the Ex-I Calculation Wizard1                                |
|---------|------------------------------------------------------------------|
| 1.1     | Functionality1                                                   |
| 2 Te    | erminology3                                                      |
| 3 Pi    | rerequisites4                                                    |
| 3.1     | Structure of the PCE Tags4                                       |
| 3.2     | Attributes of the PCE Tags4                                      |
| 3.3     | Object Types Relevant for the Calculation7                       |
| 3.3.1   | Object Types with Optional Ex-i Data8                            |
| 3.4     | Attributes for Active Devices, Passive Devices and Cables        |
| 3.4.1   | Active Devices (e.g. Modulator, Change Over Contact, PLC Output) |
| 3.4.2   | Passive Devices (e.g. Sensor, Motor, Valve)                      |
| 3.4.3   | Cables                                                           |
| 3.5     | Requirements for an Intrinsic Safe Circuit10                     |
| 4 Us    | ser Interface11                                                  |
| 4.1     | Running the Calculation11                                        |
| 4.2     | Calculation Procedure13                                          |
| 4.3     | Messages about the Course of the Calculation14                   |
| 5 R     | esulting Data15                                                  |
| 5.1     | Creation of a Calculation Sheet15                                |
| 5.1.1   | Storage Location of the Calculation Sheet15                      |
| 5.1.2   | Storage Location of the XLS Template15                           |
| 5.1.3   | Setup of the Calculation Sheet16                                 |
| 5.1.4   | Configuration of the Template16                                  |
| 5.1.4.1 | Configuration Elements17                                         |

# **1** About the Ex-I Calculation Wizard

Frequently there are areas in production plants, in which highly inflammable or explosive materials or mixtures of materials are present. On the other hand process data has to be measured and the media flows have to be moved and controlled in these areas. The sensors and actuators used in this area are often electrically driven. In the process, the supply of energy is required to operate these components.

The supplied amount of energy must not exceed a certain value so that no ignition or explosion of the mixtures of the material can take place. The circuits must be intrinsically safe so that neither in the normal operation nor in case of an error an ignitable spark can be produced during opening or closing the circuit or in case of short circuits to ground.

Apart from spark ignition, the heat ignition caused by hot surfaces must also be avoided. For this purpose, it is necessary to ensure for the normal operation and in case of errors, that for the maximum currents, voltages and power of the intrinsic-safe circuit no impermissibly high surface temperatures occur at equipment, components and cables which are located in the potentially explosive area.

To comply with these criteria, not only the individual equipment included in the intrinsic safe circuit but the complete interconnection and the interaction of the entire equipment involved including the connection cables have to be considered. The standards DIN EN 60079-14 require a verification of intrinsic safety for intrinsic safe circuits; it makes sense that this verification is created already in the planning and projecting phase and that it includes the selection of appropriate equipment and the check of the selected interconnections.

The measuring and control circuits for the hazardous areas are included in the Engineering Base projects. Using the **Ex-i Calculation Wizard** the intrinsic safety of functions in the hazardous areas can be calculated and the required documentations can be created automatically.

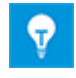

The license **Ex-i Calculation** (1155) is required for the use of the wizard which is contained in the business solution **Instrumentation Basic Engineering**.

## 1.1 Functionality

The wizards offers the following range of functions:

- The calculation of the intrinsic safety of all functions present in the project is performed on the basis of the associated article master data and the data of the project considering up to 5 measuring circuits.
- For each of the calculations, a calculation sheet, i.e. a document in the form of a report, is created in which the result of the calculation and the given source data are listed.
- The characteristic values of the active and passive devices and the cable lengths are considered during the calculation of the functions.
- The **EC-type Examination Certificate** in the form of the ATEX certificate number is provided for all relevant tag elements of the function.
- If the conditions for the intrinsic safety of a function are not met the user directly gets a message. These messages are listed in the Engineering Base project and have to be processed by the user. A report with the message that the intrinsic safety is not fulfilled is created.

### The following boundary conditions have to be met for the use of the wizard:

- The created reports are not actively linked to the objects in the project. If the data of the objects is changed, new calculations have to be performed and therefore new reports have to be created.
- Technical data of the devices and functions cannot be modified via the wizard in the project. Changes in the master data have to be performed via the assistant **Update From Catalog Wizard** also in the projects.
- The basic electrical and logically correct layout of the measuring and control circuits is not checked by the wizard.
- The documentation created by the wizard is a collection and preparation of information present in the project. The calculations of the wizard are not certified. Without the check performed by the user, the documentations of the intrinsic safety do not have a proof character.
- The wizard does not recognize if device parameters have been changed after the calculation. The user has to start the calculation process anew.

# 2 Terminology

The following terms are used in this document:

### **PCE Tag/Main Function**

The PCE tag comprises all components required for the implementation of a measuring or control task. PCE tags are represented by function objects in Engineering Base. The information relevant for the intrinsic safety is collected here. Among other things, these are the attributes **Proof of intrinsic safety**, **Calculation status 1** ..., **Calculation status 5** and the **Calculation date**.

### **Measuring Circuit**

Group of devices below a main function.

#### **PCE Tag Element**

The components of the PCE tags required for the measuring or control tasks are called PCE tag elements which could be sensors or actors but also connection components, such as cables or terminals.

#### Source/Active, Feeding Item

Device that supplies the circuit.

#### Target/Passive, Consuming Item

Device that consumes electricity.

# **3 Prerequisites**

In order that the intrinsic safety can be calculated, appropriate data must be available in the Engineering Base projects. For this purpose, some attributes have to be added **in the type definitions** for the Ex-i relevant object types. The attributes for technical data are "Attributes with Units" of the type "Number" with 2 decimal places. Further information about changing the type definitions can be taken from the online help and the document **Users\_Manual.pdf**.

## 3.1 Structure of the PCE Tags

After starting the calculation of the intrinsic safety of the PCE tags, all **functions** below the starting point are determined, for which the Ex-i attribute **Proof of Intrinsic Safety** is set. Via the alphanumeric wiring the devices and cables associated below are determined. They can be assigned to a maximum of 5 measuring circuits. In this context, a measuring circuit consist of an active device which supplies the circuits, any number of passive, electricity consuming devices and cables. The active devices are identified via a positive value of the Ex-i attribute **Max. Output Power Po**. The content of the attribute **Measuring Circuit** determine the allocation of the objects to a measuring circuit.

## **3.2** Attributes of the PCE Tags

All object types relevant for the intrinsic safety are functions, among others **measurement tags**, **load tags** and **actuator tags**. In **Engineering Base** they need some additional attributes which enable the calculation of the intrinsic safety. The results of the calculations in turn are returned to attribute of the PCE tags.

| Name<br>(Attribute ID)                                                                    | Type /<br>Internal<br>Decimal<br>Places | Value, Set by<br>User or Wiz-<br>ard                                                         | Use                                                                                         |
|-------------------------------------------------------------------------------------------|-----------------------------------------|----------------------------------------------------------------------------------------------|---------------------------------------------------------------------------------------------|
| Proof of intrinsic safety (25742)                                                         | Boolean                                 | 1=calculation<br>required<br>Default=0<br>( <b>User</b> )                                    | Specifies if a calculation is required for this PCE tag.                                    |
| Ex-i protection<br>(27879)                                                                | Text                                    | Protection acc.<br>to RL 94/9/EG<br>or protection<br>acc. to<br>EN 50 014<br>( <b>User</b> ) | Specifies the type of protection.                                                           |
| Ex calculation<br>status<br>1 (27893)<br>2 (27904)<br>3 (27915)<br>4 (27926)<br>5 (27937) | Boolean                                 | 1=Calculation<br>successful<br>( <b>Wizard</b> )                                             | Result per measuring circuit, speci-<br>fies if the calculation was success-<br>ful or not. |

| Ex date of<br>calculation<br>(25744)                                                            | Date     | Default=empty<br>( <b>Wizard</b> ) | Result, specifies the calculation<br>was performed. If no calculation<br>was performed at all, the value is<br>empty. |
|-------------------------------------------------------------------------------------------------|----------|------------------------------------|----------------------------------------------------------------------------------------------------|
| Sum external<br>capacitance C₀<br>1 (27897)<br>2 (27908)<br>3 (27919)<br>4 (27930)<br>5 (27941) | Number/2 | Default=empty<br>( <b>Wizard</b> ) | Result per measuring circuit, speci-<br>fies the sum of the external capaci-<br>tances of the active components.      |
| Sum external<br>inductance L₀<br>1 (27898)<br>2 (27909)<br>3 (27920)<br>4 (27931)<br>5 (27942)  | Number/2 | Default=empty<br>( <b>Wizard</b> ) | Result per measuring circuit, speci-<br>fies the sum of the external induct-<br>ances of the active components.       |
| Maximum output<br>voltage U₀<br>1 (27894)<br>2 (27905)<br>3 (27916)<br>4 (27927)<br>5 (27938)   | Number/2 | Default=empty<br>( <b>User</b> )   | Specifies the maximum output<br>voltage of the active components<br>per measuring circuit.                            |
| Maximum output<br>current I₀<br>1 (27895)<br>2 (27906)<br>3 (27917)<br>4 (27928)<br>5 (27939)   | Number/2 | Default=empty<br>( <b>User</b> )   | Specifies the maximum output cur-<br>rent of the active components per<br>measuring circuit.                          |
| Max. output<br>power P₀<br>1 (27896)<br>2 (27907)<br>3 (27918)<br>4 (27929)<br>5 (27940)        | Number/2 | Default=empty<br>( <b>User</b> )   | Specifies the output power of the active components per measuring circuit.                                            |

| Sum internal<br>capacitance C <sub>i</sub><br>1 (27902)<br>2 (27913)<br>3 (27924)<br>4 (27935)<br>5 (27946) | Number/2 | Default=empty<br>( <b>Wizard</b> ) | Result per measuring circuit, speci-<br>fies the sum of the internal capaci-<br>tances of the passive components. |
|----------------------------------------------------------------------------------------------------|----------|------------------------------------|----------------------------------------------------------------------------------------------------|
| Sum internal<br>inductance Li<br>1 (27903)<br>2 (27914)<br>3 (27925)<br>4 (27936)<br>5 (27947)              | Number/2 | Default=empty<br>( <b>Wizard</b> ) | Result per measuring circuit, speci-<br>fies the sum of the internal induct-<br>ances of the passive components.  |
| Max.<br>input voltage U <sub>i</sub><br>1 (27899)<br>2 (27910)<br>3 (27921)<br>4 (27932)<br>5 (27943)       | Number/2 | Default=empty<br>( <b>User</b> )   | Specifies the smallest value of the input voltage of the connected passive components per measuring circuit.      |
| Max.<br>input current Ii<br>1 (27900)<br>2 (27911)<br>3 (27922)<br>4 (27933)<br>5 (27944)                   | Number/2 | Default=empty<br>( <b>User</b> )   | Specifies the smallest value of the input currents of the connected passive elements per measuring circuit.       |
| Max.<br>input power P <sub>i</sub><br>1 (27901)<br>2 (27912)<br>3 (27923)<br>4 (27934)<br>5 (27945)         | Number/2 | Default=empty<br>( <b>User</b> )   | Specifies the smallest value of the input power per measuring circuit.                                            |

## **3.3 Object Types Relevant for the Calculation**

Only special devices are used in intrinsic safe circuit. These device types correspond to the following object types in Engineering Base:

| Device Type                   | Object Type in EB                     | Use                                                                                                    |
|-------------------------------|---------------------------------------|----------------------------------------------------------------------------------------------------|
| Transducer                    | Sensor, transducer                    | Target<br>Conversion of the physical val-<br>ues into an electrical signal                                                      |
| Measuring device              | Measuring device, scale               | Target<br>Display of measuring values                                                                                           |
| Measuring feeder              | Sensor, transmitter                   | Target<br>Conversion of the physical val-<br>ues into electrical values                                                         |
| Power supply unit             | Modulator, changer                    | Source<br>Power supply of devices in in-<br>trinsic safe areas                                                                  |
| Supply isolation<br>amplifier | Modulator, changer                    | Source<br>Signal separation between<br>intrinsic safe and non-safe area,<br>power supply of devices in in-<br>trinsic safe area |
| Measuring line                | Multicore cable                       | Cable<br>Electrical connection between<br>measuring feeders and the<br>power supply units                                       |
| Over-voltage<br>devices       | Suppressor                            | Target<br>Discharge of over-voltages<br>caused by external factors<br>(lightning, electromagnetic<br>shockwaves)                |
| Actor                         | Electrically driven mechanical device | Target<br>Moving mechanical components                                                                                          |
| Display unit                  | Signaling device                      | Target<br>Optical display of conditions                                                                                         |
| Command device                | Control switch                        | Target<br>Enter commands                                                                                                    |
| Input                         | Input                                 | Source<br>Channel of an Ex-i isolator with<br>several channels                                                                  |
| Output                        | Output                                | Source<br>Channel of an Ex-i isolator with<br>several channels                                                                  |

### **3.3.1 Object Types with Optional Ex-i Data**

When tracking the cabling encounters devices of specific device types these device can be skipped and they do not stop the tracking process even if the Ex-i data is missing in these devices. The following table includes these Engineering Base device types. In this process the tracking process is not generally stopped at switches, especially not at the switch types listed below. The property "Separate Potential/Substance" is still not considered during tracking the cabling.

| Engineering Base Object Type |
|------------------------------|
| Terminal block               |
| Terminal segment             |
| Terminal                     |
| Fuse                         |
| Connector                    |
| Unspecified contact          |
| Resistor, Potentiometer      |
| Net-separator                |
| Male connector terminal      |
| Female connector terminal    |
| Cable lug                    |
| Jumper                       |
| End clamp                    |
| End cover                    |
| Connector assembly           |
| Relay, contactors, timer     |
| Disconnect switch            |
| Control switch               |
| Circuit breaker              |
| Change over contact          |

# 3.4 Attributes for Active Devices, Passive Devices and Cables

To perform a calculation, the required technical data of the individual object types must be available.

The properties required for the calculation of the intrinsic safety are summarized in the **Modify** dialog of the objects in the **Ex-i** tab. The properties listed below are required for the calculation. The values have to be entered by the user with the specified unit and 2 decimal places because they are interpreted that way during the calculation.

Each device incorporated in the intrinsic safe circuit must have a type approval certificate. With regard to the explosion protection, the devices are subdivided into four categories. For that, the following attributes are available:

| Name (Attribute ID)                     | type | Selection                    |
|-----------------------------------------|------|------------------------------|
| EC-type Examination Certificate (24356) | Text |                              |
| Category (25760)                        | Text | II 1, II ½, II 2, II 3, G, D |
| Protection type mark (25761)            | Text | ia, ib                       |
| Explosion protection class (25762)      | Text | IIA, IIB, IIC                |
| Temperature class (19507)               | Text | Т1, Т2, Т3, Т4, Т5, Т6       |

# 3.4.1 Active Devices (e.g. Modulator, Change Over Contact, PLC Output)

During the calculation, active devices are recognized from the fact that the following attributes are used:

| Name (Attribute ID)                  | type     |
|--------------------------------------|----------|
| Max. external capacitance Co (27884) | Number/2 |
| Max. external inductance Lo (27883)  | Number/2 |
| Max. output voltage Uo (27881)       | Number/2 |
| Max. output current Io (27882)       | Number/2 |
| Max. output power Po (27880)         | Number/2 |

### 3.4.2 Passive Devices (e.g. Sensor, Motor, Valve)

During the calculation, passive devices are recognized from the fact that the following attributes are used:

| Name (Attribute ID)                  | type     |
|--------------------------------------|----------|
| Max. internal capacitance Ci (27889) | Number/2 |
| Max. internal inductance Li (27888)  | Number/2 |
| Max. input voltage Ui (27886)        | Number/2 |
| Max. input current Ii (27887)        | Number/2 |
| Max. input power Pi (27885)          | Number/2 |

### 3.4.3 Cables

The following properties are required to determine the permissible length of the cables:

| Name (Attribute ID)                         | type     |
|---------------------------------------------|----------|
| Specific capacitance C <sub>c</sub> (27890) | Number/2 |
| Specific inductance L <sub>c</sub> (27891)  | Number/2 |
| Cable length L [km] (25765)                 | Number/2 |

For the calculation of the maximum cable length, the cable length data can be missing at one cable. The maximum cable length of this cable is then determined using the difference to the total value. If the length information is missing at more than one cable, the calculation is aborted.

The length information can be stored in attributes which are evaluated with the following priority:

| Designator                  | Attribute ID | Priority |
|-----------------------------|--------------|----------|
| Cable length L [km]         | 25765        | 1        |
| Cable length                | 10008        | 2        |
| Connection cable length (m) | 24298        | 3        |
| Length                      | 10193        | 4        |

## **3.5** Requirements for an Intrinsic Safe Circuit

### A measuring circuit must fulfill two requirements:

1. The internal power consumption  $(P_{i min})$  of each passive device of the measuring circuit must be higher than the power  $(P_o)$  supplied by the active device to the measuring circuit.

| Voltage | $U_o \leq U_{i\min}$  |
|---------|-----------------------|
| Current | $I_o \leq I_{i\min}$  |
| Power   | $P_o \leq P_{i \min}$ |

2. The total inductive load ( $L_{i \text{ total}}$ ) and the total capacitive load ( $C_{i \text{ total}}$ ) of all passive devices and the cables which connect them must be lower than the loads of the active device ( $L_o, C_o$ ).

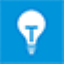

If the value for the cable length is not available it will be determined using the inductive and the capacitive load. The cable length is then specified by the lower of the calculated length value  $((L_o - L_i) / L_c)$  and  $(C_o - C_i) / C_c)$ .

## 4 User Interface

The intrinsic safety can be calculated for the entire project, individual plant sections or for a single PCE tag. In doing so, a recursive search for functions is performed, starting at the start object or the start objects that have the value "True" in their attribute **Proof of intrinsic safety**.

## 4.1 Running the Calculation

### To start the wizard

- 1. In the **Engineering Base Explorer**, select a **project** or objects included in the project.
- 2. In the shortcut menu, click **Select Assistant**, select the wizard **Ex-i Calculation Wizard** and then click **Run**.

The wizard is started and the dialog **Ex-i Calculation Wizard** is opened.

| i Ex-i Calcu                                       | ♦ Ex-i Calculation Wizard (V 1.4.6.0) |       |    |       |  |  |
|----------------------------------------------------|---------------------------------------|-------|----|-------|--|--|
| Ex-i Calculation Wizard<br>Verify Intrinsic Safety |                                       |       |    |       |  |  |
| Calculation                                        | Calculation                           |       |    |       |  |  |
| Cc 543                                             | nF/Km Lc 1374                         |       | mH | /Km   |  |  |
| Report Setu                                        | p                                     |       |    |       |  |  |
| Title                                              | Process Control Room                  |       |    |       |  |  |
| Comment                                            | Check cable length                    |       |    |       |  |  |
| Template                                           | Template ISV1.xls v                   |       |    |       |  |  |
| Save Setup 🗹                                       |                                       |       |    |       |  |  |
|                                                    |                                       | Start | C  | ancel |  |  |

In this dialog you can make the settings for the reports created during the calculation. After checking the option **Save Setup** the current entries for **Cc**, **Lc**, **Title** and **Comment** are already preset when the wizard is started again.

| Dialog Element                                                    | Use                                                                                                    |
|-------------------------------------------------------------------|----------------------------------------------------------------------------------------------------|
| Ignore wiring<br>and set the cable<br>values for calcula-<br>tion | After the start of the calculation, all <b>Functions</b> below the start object are determined for which the Ex-i attribute <b>Proof of intrinsic safety</b> is set. By means of the alphanumeric wiring, the devices and cables associated underneath are then determined. |

| Ignore wiring<br>and set the cable<br>values for calcula-<br>tion | The assustant still searches for Ex-i relevant functions below<br>the start object of the assistant. If such a function is found,<br>the cables and the passive devices are not found by means<br>of the wiring of the active devices, but the devices are deter-<br>mined by means of the association to the function. Thus, all<br>devices associated with the function are examined with re-<br>gard to the corresponding Ex-i attributes; all devices with<br>corresponding Ex-i attributes found are considered during<br>the calculation.                                                       |
|-------------------------------------------------------------------|----------------------------------------------------------------------------------------------------|
|                                                                   | In addition, a total cable length for functions and measuring circuits is calculated via the capacity and inductance values of a standard cable and is then stored at the functions (Max. cable length 1,, 5).                                                                                                    |
| Сс                                                                | The capacity value (of a standard cable) to be used, when calculating the overall cable length.                                                                                                    |
| Lc                                                                | The inductance value (of a standard cable) to be used, when calculating the overall cable length.                                                                                                    |
| Title                                                             | The title of the created report. The text is shown in the header of the related document.                                                                                                    |
| Comment                                                           | A Comment for the created report. The text is shown in the header of the related document.                                                                                                    |
| Template                                                          | The template to be used for the creation of the report.<br>Upon clicking on select the template using the file selec-<br>tion dialog in the file system. Alternatively, you can use selection dialog in the file system. Alternatively, you can use selection dialog in the selection list of the Ex-templates available in the<br>project. These templates are located in the folder <b>Calcula-</b><br><b>tion of Intrinsic Safety</b> in the sub-folder <b>Configurations</b><br>in the <b>Template Folder</b> of the project. Once a template is<br>selected, the button <b>Run</b> is activated. |
|                                                                   | After the selection of a template via the file selection dialog<br>the template will be included in the selection list of the avail-<br>able Ex-templates.                                                                                                    |

3. Click on the **Run** button to start the calculation for the selected objects. By a click on **Cancel** the wizard can be closed.

## 4.2 Calculation Procedure

Upon starting the calculation the PCE tags to be checked are determined and the consistency of their related data is checked. Only if all relevant object structures for the calculation are available, the generation of the required projects is started. Since this analysis of the structure and the subsequent calculation can take more or less time, the user is informed about the status by means of a progress dialog.

| Specifically, the fol | llowing checks | are performed: |
|-----------------------|----------------|----------------|
|-----------------------|----------------|----------------|

| Check/Result                                                                                                    | Termination with explanatory error message                                                             |  |
|----------------------------------------------------------------------------------------------------|----------------------------------------------------------------------------------------------------|--|
| Is there another function below a found Ex-i tag which is likewise marked as an Ex-i tag?                                                             | Ex-i tag cannot be calculated. It con-<br>tains another Ex-i tag.                                      |  |
| Several active devices identified, but the main function does not contain the required attributes for corresponding measuring circuits.               | Ex-i tag cannot be calculated. Circuit contains several active devices.                                |  |
| An active device in the main function does<br>not contain a correct measuring circuit num-<br>ber.<br>This is the case if the number is missing or it | Ex-i tag cannot be calculated. The measuring circuit numbers are not unique.                           |  |
| is not within the range [1,5].                                                                                                    |                                                                                                    |  |
| At a device, active and passive attributes are<br>filled.<br>Not all obligatory active or obligatory passive<br>attributes are present at a device.   | The Ex-i tag cannot be calculated. The device [device/cable name] is not un-<br>ambiguously specified. |  |
| Devices without Ex-i data for which EX-i data<br>are mandatory are connected to an Ex-i ca-<br>ble.                                                   | The Ex-i tag cannot be calculated. The function contains devices without Ex-i data                     |  |

Finally, the calculation is carried out for the successfully tested tags.

If the wizard must be terminated because of the tests, or if it skips a tag during calculation, the user is informed about the corresponding messages in the project folder **Messages**.

| Ex-i Calcul | ation Wizard                       |                           | X             |
|-------------|------------------------------------|---------------------------|---------------|
| ?           | Calculation completed wi messages? | th errors. Do you want to | o display all |
|             |                                    | Yes                       | No            |

## 4.3 Messages about the Course of the Calculation

For success and failure messages, a folder "**Ex-i-Calculation Wizard** dd.dd.dddd tt:tt:tt" is created in the system folder **Messages** at each start of a calculation; here message objects are stored whose **Comment** contains message texts concerning the course of the calculation (dd.dd.dddd and tt:tt:tt stand for the date and time at the start of the calculation).

| 🗉 🔃 Messages 👔                                                         | Protected                                                                    |                                                                                             |      |
|------------------------------------------------------------------------|------------------------------------------------------------------------------|---------------------------------------------------------------------------------------------|------|
| ਭ 强 Ex-i Calculation Wizard 24.10.2018 15:53:30                        | Modify [Ex-i Calculation Wizard 24.10.2018 16:15:06 Error: Structure failed] |                                                                                             |      |
| Ex-i Calculation Wizard 24.10.2018 16:15:06     Error Structure failed | System Attributes                                                            |                                                                                             |      |
| 9 P1 P3                                                                | Designation                                                                  | Error: Structure failed                                                                     | Ŧ    |
| Import     Monore                                                      | Comment                                                                      | For the calculation of the measurement circuit 'P3' no suitable, passive element was found. |      |
|                                                                        | Message Category                                                             | Error                                                                                       |      |
|                                                                        | Date Create                                                                  | 24.10.2018 16:15:06                                                                         |      |
|                                                                        | Reviewed                                                                     |                                                                                             |      |
| 🗉 💽 Add-Ins                                                            | User Name Create                                                             |                                                                                             |      |
|                                                                        | Protected                                                                    |                                                                                             |      |
|                                                                        |                                                                              |                                                                                             |      |
|                                                                        |                                                                              | Ok Ca                                                                                       | ncel |
|                                                                        | System Dialog                                                                |                                                                                             |      |

# 5 Resulting Data

After the calculation of a tag, the Ex data is updated, and a calculation sheet is created. Subsequently the calculation is carried out for the next function with specified Ex-i attribute **Proof of intrinsic safety**; this is continued until all tags determined via the start object have been processed.

- 1. The wizard updates the attributes of the tag listed in chapter <u>Attributes of the PCE</u> <u>Tags</u>. The current date is entered in the attribute **Ex date of calculation**.
- 2. If the calculation was successful, the attributes **Ex calculation status 1 ... 5** for the existing measuring circuits are set to "TRUE", and a calculation sheet in the form of a report is stored in the document folder **Ex-i Calculation Wizard**.

## 5.1 Creation of a Calculation Sheet

For each tag, a calculation sheet in the form of a report is issued in the XLS format. For this purpose the XLS template selected in <u>Start dialog</u> is used. The filename contains the function name of the tag as well as the date and time terms of the calculation date.

Changes of the report layout can be made by adjusting the XLS templates.

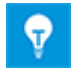

Since the generated reports are not associated with the objects in the project, following a change in the data new calculations must be started and thus new reports must be created.

### 5.1.1 Storage Location of the Calculation Sheet

The reports are stored in the folder **Ex-i Calculation Wizard** under the system folder **Documents** of the project. If this folder does not exist, it is automatically created.

### 5.1.2 Storage Location of the XLS Template

The XLS templates and the associated configuration file **Report.config** are stored in the folder **Calculation of Intrinsic Safety** of the project. This folder is located in the folder **Configurations** in the system folder **Templates**.

- 🗉 🚺 Messages
- 🗉 🚺 Templates
  - 🗉 📴 Sheets
  - 🗉 📴 Worksheets
  - Excel Import Mappings
  - Configurations
    - 🗉 🚺 Calculation of Intrinsic Safety
      - 🗉 🗟 ISV\_mixed circuit.xls
      - 🗉 📓 ISV\_simple circuit.xls
      - 🗉 📄 Report.config

```
🗉 📑 Add-Ins
```

If the folder **Calculation of Intrinsic Safety** contains several templates, you must select one of these templates via the template selection in start dialog of the wizard. Alternatively you may also select a template from the file system. If the project contains only one template, then this is the default selection.

### 5.1.3 Setup of the Calculation Sheet

The header line area of the calculation sheet contains, in addition to the tag, the status, the date of the Ex-i calculation and the **Title** and the **Comment** entered in the start dialog. Underneath, there is a list with the data for the active equipment, the passive equipment and the cables per measuring circuit determined during the calculation.

The positioning and the graphic properties of the elements as well as the assignment of shown attributes to the EXCEL cells of the selected template are taken from the configuration file **Report.config**.

| Pr    | ocess Co              | ntrol Roo                 | m                           |                    |                         |                              |                |           |         |          |
|-------|-----------------------|---------------------------|-----------------------------|--------------------|-------------------------|------------------------------|----------------|-----------|---------|----------|
| CI    | heck Cabl             | e Lenghts                 | i                           |                    |                         |                              |                |           |         |          |
| Ve    | erification           | of Intrinsi               | ic Safety                   |                    |                         |                              |                |           |         |          |
| for i | ntrinsically safe cir | cuits with one sour       | ce (calculation base acc. t | o DIN EN 60 079-14 | 4)                      |                              |                |           |         |          |
| Fun   | ction                 | P1                        | Measuring circuit           | 1                  |                         | Created at                   | 31.05.2016 13: | 03:30     | Status  | ОК       |
| Acti  | ve Equipment          |                           |                             |                    |                         |                              |                |           |         |          |
| No.   | Manufacturer          | Туре                      |                             | Designation        | Examination Certificate | Uo                           | lo             | Po        | Lo      | Со       |
| 1     | P&F                   | 40182.0101                |                             | .0                 | BVS 12 ATEX E 015 X     | 27,00 V                      | 87 mA          | 575,00 mW | 4,60 mH | 90,00 nF |
| Pas   | sive Equipment        |                           |                             |                    |                         |                              |                |           |         |          |
| No.   | Manufacturer          | Туре                      | ·                           | Designation        | Examination Certificate | Ui                           | li             | Pi        | Li      | Ci       |
| 1     | KNICK                 | 30112.0008                |                             | -L30040_ANZ        | ZELM 00 ATEX 0025       | 60,00 V                      | 150 mA         | 841,00 mW | 0,00 mH | 3,00 nF  |
| Cab   | les                   |                           |                             |                    |                         |                              |                |           |         |          |
| No.   | Capacity and Indu     | uctivity                  | 1                           | Designation        | Length [m]              | Calculated Length (max.) [m] |                | Lc [mH]   | Cc [nF] |          |
| 1     | Lc<br>Cc              | 0,50 mH/Km<br>40,00 nF/Km |                             | -WV128_35          | 1                       |                              |                |           | 0,0005  | 0,04     |
| 2     | Lc<br>Cc              | 0,20 mH/Km<br>30,00 nF/Km |                             | -WV128_36          | 100                     |                              |                |           | 0,02    | 3        |
|       |                       |                           |                             |                    |                         |                              |                |           |         |          |
| Fun   | ction                 | P1                        | Measuring circuit           | 2                  |                         | Created at                   | 31.05.2016 13: | 03:30     | Status  | ОК       |
| Acti  | ve Equipment          |                           |                             |                    |                         |                              |                |           |         |          |
| No.   | Manufacturer          | Туре                      |                             | Designation        | Examination Certificate | Uo                           | lo             | Po        | Lo      | Со       |
| 1     | P&F                   | 40181.0101                |                             | .0                 | BVS 12 ATEX E 101 X     | 27,00 V                      | 90 mA          | 588,00 mW | 4,40 mH | 90,00 nF |

### 5.1.4 Configuration of the Template

The assignment of attribute values to be shown to the cells of the report is specified in the configuration file **Report.config**. To carry out changes, the file must be stored in the local file system. For editing this file in the XML format, we recommend the use of a suitable editor. Finally you can again store the changed file with **Insert file** in the folder **Calculation of Intrinsic Safety**.

The XML elements Field have 4 XML attributes:

- **Label** defines the EXCEL cell used for the display.
- **EBAttributeId** defines the attribute to be shown.
- **ReportSection** defines the area of the report where an attribute is to be displayed.
- **IsInternal** describes the type of the **AttributeId**:
  - "false" the ID is an Engineering Base attribute ID.
  - "true" the ID is managed by the wizard.

### 5.1.4.1 Configuration Elements

In particular the wizard manages the following **ReportSections** and internal attributes:

| Available ReportSections | Description        |  |  |
|--------------------------|--------------------|--|--|
| Project                  | Header data        |  |  |
| MeasurementCircuit       | Calculated results |  |  |
| ActiveDevice             | Source data        |  |  |
| PassiveDevice            | Sink data          |  |  |
| Cable                    | Cable data         |  |  |

| ReportSection      | Internal AID | Description                               |
|--------------------|--------------|-------------------------------------------|
| Project            | 1            | Report title from the start dialog        |
| Project            | 2            | Report comment from the start dialog      |
| ActiveDevice       | 1            | Tag number                                |
| PassiveDevice      | 1            | Tag number                                |
| Cable              | 1            | Tag number                                |
| Cable              | 2            | Maximum length [m]                        |
| Cable              | 3            | Cc [nF]                                   |
| Cable              | 4            | Lc [mH]                                   |
| Cable              | 5            | Length [m]                                |
| MeasurementCircuit | 1            | Tag number                                |
| MeasurementCircuit | 2            | Maximum Co                                |
| MeasurementCircuit | 3            | Maximum 0.5*Co                            |
| MeasurementCircuit | 4            | Result of the calculation: Maximum Co     |
| MeasurementCircuit | 5            | Result of the calculation: Maximum 0.5*Co |
| MeasurementCircuit | 6            | Maximum Lo                                |
| MeasurementCircuit | 7            | Maximum 0.5*Lo                            |
| MeasurementCircuit | 8            | Result of the calculation: Maximum Lo     |
| MeasurementCircuit | 9            | Result of the calculation: Maximum 0.5*Lo |
| MeasurementCircuit | 10           | Result of the calculation: Maximum U      |
| MeasurementCircuit | 11           | Result of the calculation: Maximum I      |
| MeasurementCircuit | 12           | Result of the calculation: Maximum P      |

The entries for **Title**, **Comment** and **Template** made in the start dialog are stored in the configuration file and can be assigned to the EXCEL cells "Title" and "Comment" in the ReportSection "Project".

| Structure         | Values |                        |
|-------------------|--------|------------------------|
| Title             |        | Process Control Room   |
| Comment           |        | Check cable lengths    |
| ExcelTemplate     |        | ISV_simple circuit.xls |
| 🗄 🖳 🖬 Fields      |        |                        |
| 🚊 🖳 🖬 Field       |        |                        |
| 🔤 🗣 Label         |        | Title                  |
| 🗣 EbAttributeId   |        | 1                      |
| ReportSection     |        | Project                |
| IsInternal        |        | true                   |
| 📮 🛄 Field         |        |                        |
| 🗣 Label           |        | Comment                |
| 🔤 🗣 EbAttributeId |        | 2                      |
| ReportSection     |        | Project                |
| IsInternal        |        | true                   |
| 🚊 🖳 🖬 Field       |        |                        |
| 🗣 Label           |        | ZB_Pos                 |
| 🗣 EbAttributeId   | Ξ      | 1                      |
| ReportSection     |        | ActiveDevice           |
| IsInternal        |        | true                   |
| 🗄 🖳 🖬 Field       |        |                        |
| 🕂 🗀 Field         |        |                        |
| 🕂 🛄 Field         |        |                        |
| 🗄 🖳 Field         |        |                        |
| 📮 🛄 Field         |        |                        |
| 🗣 Label           |        | ZB_Uo                  |
| 🗣 EbAttributeId   |        | 24342                  |
| ReportSection     |        | ActiveDevice           |
| 🔍 🕸 IsInternal    |        | false                  |
| 🖃 🧰 Field         |        |                        |
| • Label           |        | ZB_Io                  |
| EbAttributeId     |        | 24343                  |
| ReportSection     |        | ActiveDevice           |
| IsInternal        |        | false                  |